## **KinderConnect – Remittance Detail/Printing Remittance Detail**

KinderConnect allows you to review the details of all payments made to a Provider. Results will only be available on the **Remittance Detail** page once the **Status** column on the **Provider Payments** page is set to **Paid**.

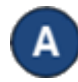

Press **Remittance** under Provider.

| Search     |
|------------|
| Detail     |
| Payments   |
| Rates      |
| Cases      |
| Merge      |
| Documents  |
| Remittance |
|            |

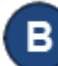

Press the drop-down arrow to select the type of Reconciliation you want to review.

## Provider Remittance

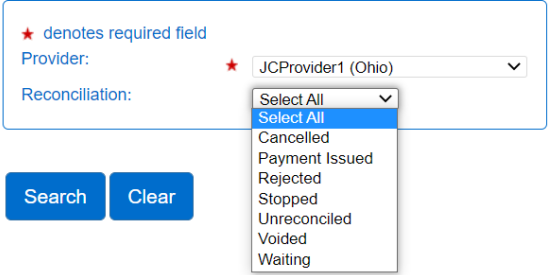

С

Press **Search**. The system generates the **Search Results** grid containing the selected **Remittances** issued to that **Provider**.

| ★ denotes requi Provider: Reconciliation: | red field              | * JCProvider1 (C<br>Select All | ihio) V                    |             |         |           |
|-------------------------------------------|------------------------|--------------------------------|----------------------------|-------------|---------|-----------|
|                                           |                        |                                |                            |             |         |           |
| Search C<br>Search Resu                   | ear E<br>Its           | ixport                         |                            |             |         |           |
| Search C<br>Search Resu<br>Date Created   | ear E<br>Its<br>Amount | Reconciliation                 | Reconciliation Status Date | Issuance ID | Details | Send Aler |

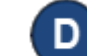

To review the details of a **Remittance**, click on the corresponding **Details**. The details of the selected **Remittance** display.

| Export Dotaila |              |             |                      |                    |              |            |         |                                                     |
|----------------|--------------|-------------|----------------------|--------------------|--------------|------------|---------|-----------------------------------------------------|
| Provider Name  | Child Name   | Case Number | Service Period Start | Service Period End | Payment Date | Family Fee | Invoice | Adjustment Code                                     |
| ICProvider1    | Joe Burrow   | 123456      | 1/2/2022             | 1/8/2022           | 1/13/2022    | \$0.00     | \$25.00 | Underpayment - Registration Fees                    |
| ICProvider1    | Joe Burrow   | 123456      | 1/2/2022             | 1/8/2022           | 1/13/2022    | \$0.00     | \$25.00 | Underpayment - Registration Fees                    |
| ICProvider1    | Ja'Mar Chase | 246864      | 1/9/2022             | 1/15/2022          | 1/17/2022    | \$0.00     | \$50.00 | Overpayment - Attendance                            |
| ICProvider1    | Ja'Mar Chase | 246864      | 1/9/2022             | 1/15/2022          | 1/17/2022    | \$0.00     | \$55.00 | Special Payment - Undefined must have documentation |
| ICProvider1    | Joe Mixon    | 135753      | 1/9/2022             | 1/15/2022          | 1/17/2022    | \$0.00     | \$56.27 | Underpayment - School Day hours release/start       |
| ICProvider1    | Joe Mixon    | 135753      | 1/16/2022            | 1/22/2022          | 1/24/2022    | \$0.00     | \$13.00 |                                                     |
| ICProvider1    | Joe Mixon    | 135753      | 1/16/2022            | 1/22/2022          | 1/24/2022    | \$0.00     | \$15.00 |                                                     |

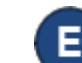

To export the details in Excel, press **Export**.

Search Clear Export

## The results appear similar to the following:

|   | А            | В      | С              | D                                 | E           |
|---|--------------|--------|----------------|-----------------------------------|-------------|
| 1 | Date Created | Amount | Reconciliation | <b>Reconciliation Status Date</b> | Issuance ID |
| 2 | 2/15/2024    | 219.94 | Waiting        |                                   | 24300010    |
| 3 |              |        |                |                                   |             |

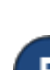

To print the details, press the three dots in the top righthand corner. **Note**: this might look different depending on your browser.

Press Print.

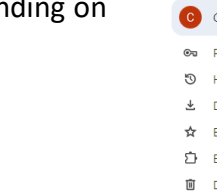

| e  | २ 🖈 🍡 🌈                 | 요   소 💽 🖅      |
|----|-------------------------|----------------|
| 0  | Set Chrome as your defa | ult browser    |
|    | New tab                 | Ctrl+T         |
| Ľ  | New window              | Ctrl+N         |
| 윦  | New Incognito window    | Ctrl+Shift+N   |
| C  | Carina                  | Signed in >    |
| ©= | Passwords and autofill  | >              |
| 3  | History                 | >              |
| ₹  | Downloads               | Ctrl+J         |
| ☆  | Bookmarks and lists     | >              |
| Û  | Extensions              | >              |
| Ū  | Delete browsing data    | Ctrl+Shift+Del |
| Q  | Zoom                    | - 80% + ::     |
| 0  | Print                   | Ctrl+P         |

For more information, visit <u>www.ohiocctap.info</u>, email us at <u>supportOH@kindersystems.com</u> or call us at 1-833-866-1708.

## The results appear similar to the following:

| repartment of                  | Children      | and Youth Prov     | ider Remittance            |             |         |            |
|--------------------------------|---------------|--------------------|----------------------------|-------------|---------|------------|
| ★ denotes require<br>Provider: | ed field<br>★ | Aunt Ruth Childcar | e (FOR PMTS) Select >>     |             |         |            |
| Reconciliation:                |               | Select All 🗸       |                            |             |         |            |
|                                |               |                    |                            |             |         |            |
| Search Resul                   | Amount        | Reconciliation     | Reconciliation Status Date | Issuance ID | Details | Send Alert |